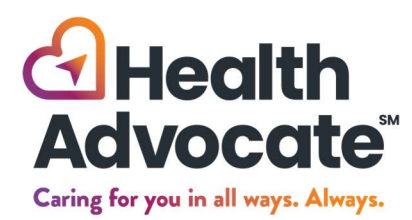

800.970.1263 answers@HealthAdvocate.com HealthAdvocate.com/members

# Get screened for your well-being

Don't miss out on this valuable opportunity to learn about important metrics such as your blood pressure, glucose, and cholesterol. Knowing your numbers can help find problems early on when they may be easier to treat! **100% confidential and at no cost to you.** 

## **Registering for the Member Website**

- Visit the Health Advocate website or mobile app (members.HealthAdvocate.com)
- Click "Register Now" or "I have a registration code"
- Enter your personal information and click "Next"
- Create a unique username and password
- Provide an active email address
- Enter your mobile number (optional)
- Select whether or not you would like to receive text messages from Health Advocate
- Select security questions
- Place a check mark in the box indicating the Privacy Statement and Terms and Conditions have been accepted
- Prior to logging in for the first time, you will need to verify your account through your email

#### Log In and Schedule

- From the Health Advocate homepage, click "Health"
- Select "Health Screenings" from the drop-down

## **Schedule an Onsite Health Screening**

- Click "Schedule"
- Select the location, date, and time you'd like to have your screening
- Review and sign the Consent Form
- Check the box and enter your cell number if you'd like to receive text message notifications about your appointment
- Click "Next"
- Click **"Submit"**
- You'll receive a confirmation email to confirm your appointment and add it to your calendar

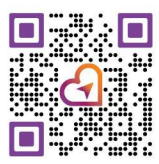

## Ask Your Doctor to Complete a Physician From

- Click "Download Form"
- The form should open as a PDF
- Print and take to your physician for completion
- Your physician will send the completed form to Health Advocate

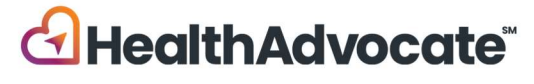